# Windows 8 🕊

# Prepariamo il PC per il nuovo OS

Ecco una mini guida pratica per scegliere e installare la versione di Windows 8 più adatta alle nostre esigenze.

2

isco virtuale.

|   | NSTALLAZIONE SU PARTIZIONE                                                                                                    |                                                        | ×            |
|---|----------------------------------------------------------------------------------------------------|--------------------------------------------------------|--------------|
|   | Dimensione totale in MB prima della riduzione:                                                                                                    | 190780                                                 |              |
| I | Spazio di riduzione disponibile in MB:                                                                                                    | 94891                                                  |              |
|   | Specificare la quantità di spazio da ridurre, in MB:                                                                                                    | 50000                                                  | *            |
| I | Dimensione totale in MB dopo la riduzione:                                                                                                    | 140780                                                 |              |
|   | Impossibile ridurre un volume oltre il punto in cui si tr<br>informazioni dettagliate sull'operazione, dopo il comp<br>"defrao" nel registro applicazioni. | ovano eventuali file fissi<br>oletamento vedere l'ever | . Per<br>nto |

| Di base<br>186,31 GB  | (C:)<br>137,48 GB NTFS                         | 48,83 GB     | Nuovo v   |
|-----------------------|------------------------------------------------|--------------|-----------|
| Online                | Integro (Sistema, Avvio, File di paging, Attiv | Non allocata | Nuovo vi  |
| -                     |                                                |              | Nuovo vo  |
| Disco 1<br>Rimovibile | (5)                                            |              | Nuovo vo  |
| 1,86 GB               | 1.86 GB FAT                                    |              | Nuovo vo  |
| Online                | Integro (Attivo, Partizione primaria)          |              | Proprietà |
| 0                     |                                                |              | ?         |
| CD-ROM 0              |                                                |              |           |

Clicchiamo col destro del mouse sulla nuova partizione e scegliamo Nuovo

volume semplice. Clicchiamo Avanti tre volte. In Formatta partizione sele-

zioniamo *Formatta questo volume con le impostazioni seguenti* e in *File System* impostiamo *NTFS*. Premiamo *Avanti* e poi *Fine* per eseguire la formattazione. Pro-

sco virtuale nella casella seguente o fai clic sull'icona della cartella per selezionare una cartella di

lel disco virtuale in megabyte. Tale dimensione sarà presentata al sistema operativo guest come

0

Formattazione in corso

cediamo con l'installazione di Windows 8.

nsione del file del disco virtuale

#### <u>Creiamo la partizione</u>

Selezioniamo *Start/Computer* col tasto destro del mouse e clicchiamo *Gestione*. In *Gestione disco* indichiamo il disco su cui è installato Windows 7 (*C*). Clicchiamoci sopra col tasto destro del mouse e premiamo *Riduci Volume*. In *Specificare la quantità di spazio da ridurre in MB* digitiamo la dimensione del disco da destinare a Windows 8 e premiamo *Riduci*.

| INSTAL | LAZIONE S | U DISCO | VIRTUAL | iona il tipo | di sistema | operativo | che des |
|--------|-----------|---------|---------|--------------|------------|-----------|---------|

Il nome della macchina virtuale indica normalmente la sua configurazione software e hardware. tutti i componenti di VirtualBox per identificare la macchina virtuale.

Nome
windows 8
Sistema operativo
Sistema operativo: Microsoft Windows

Versione: Windows 8

#### La macchina è virtuale

Avviamo VirtualBox e creiamo la macchina virtuale con *Nuova*. Diamole Windows 8 come *Nome*, clicchiamo *Avanti*, impostiamo la RAM e andiamo *Avanti*. Spuntiamo *Disco d'avvio*, selezioniamo *Crea nuovo disco di avvio* e clicchiamo *Avanti*. Lasciamo l'impostazione *VDI* e andiamo *Avanti*.

## 🔊 Un nuovo disco

Anteniamo la *Dimensione del disco virtuale* (20 GB), premiamo *Avanti* e *Crea*. Clicchiamo *Impostazioni* e in *Archiviazione selezioniamo vuoto*. Premiamo *Attributi, Lettore CD/DVD* e da *Scegli un file disco CD/DVD virtuale* carichiamo la ISO di Windows 8. Procediamo con l'installazione di Windows 8.

al 26 ottobre 2013 Windows 8 (entro la fine dell'anno verrà rilasciato l'aggiornamento 8.1) è disponibile sugli scaffali dei negozi specializzati in quattro versioni:

#### • WINDOWS 8

È l'edizione di base per il mercato consumer che sostituisce le precedenti edizioni Starter, Home Basic e Home Premium di Windows 7

#### • WINDOWS 8 PRO

Edizione riservata al mercato business che va a sostituire le edizioni Professional e Ultimate di Windows 7. Nella dotazione software, rispetto alla versione base, sono presenti i tool BitLocker, BitLocker To Go e Encrypting File System per la crittografia di file e cartelle, è previsto il supporto all'avvio di dischi fissi virtuali VHD. Con l'installazione di un add-on è possibile aggiungere anche la funzionalità Windows Media Center.

#### • WINDOWS 8 ENTERPRISE

Sostituisce la precedente omonima edizione di Windows 7. Aggiunge rispetto a Windows 8 Pro diverse funzionalità specifiche per le aziende, tra cui la gestione e la distribuzione di PC, la sicurezza avanzata e la virtualizzazione. Non è prevista l'aggiunta della funzionalità Windows Media Center.

#### • WINDOWS 8 RT

È la nuova edizione progettata per l'architettura hardware ARM. Verrà preinstallata nel tablet Microsoft Surface e non sarà disponibile per la vendita al dettaglio: potrà essere acquistato solo preinstallato su PC e tablet dotati di microprocessori ARM. Non include tuttavia Windows Media Player e potrà eseguire solo le applicazioni già incluse nel sistema e quelle disponibili sul Windows Store

25.00 GB

# 🗮 Windows 8

# Windows 8: installazione in corso

Installiamo il sistema operativo su una nuova partizione del disco rigido. Qualora decidessimo di procedere su una macchina virtuale, potremo utilizzare direttamente la ISO dell'OS anziché masterizzarla su DVD.

|                | Azione                                                                                                    |                                        |           |   |
|----------------|----------------------------------------------------------------------------------------------------|----------------------------------------|-----------|---|
| CD di immagine | Determina velocità massi     Sigulazione     Sgrivi     Jenalizza disco (Impossibili     Scrittura in corso | na<br>e scrivere ulteriori sessionii') |           |   |
|                | Velocità di scrittura:                                                                                      | 10x (1,500 KB/s)                       | •         | - |
|                | Mgtodo di scrittura:                                                                                        | Track-at-once                          | •         |   |
|                | Nymero di copie:                                                                                            | un                                     |           |   |
| Nero Express   | Info Disco                                                                                                  | 😵 Scrivi                               | 😢 Annulla |   |

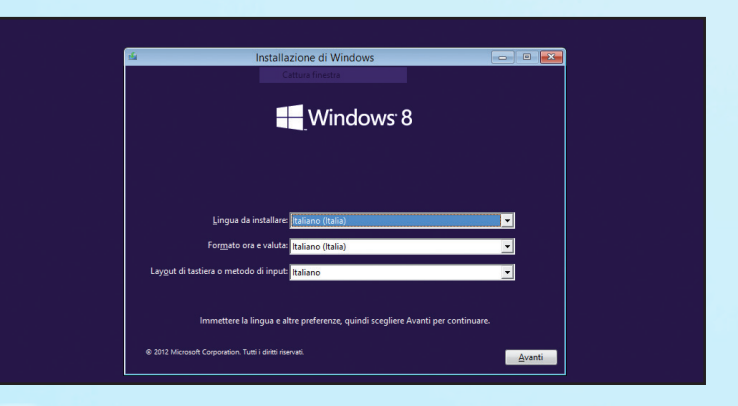

#### Prepariamo il DVD

Scarichiamo la ISO di Windows 8 da www.winmagazine.it/link/2163. Con Nero Burning Rom masterizziamola su DVD (*Masterizzatore/Scrivi immagine*). Al termine, inseriamo il disco nel lettore e riavviamo il computer dall'unità ottica.

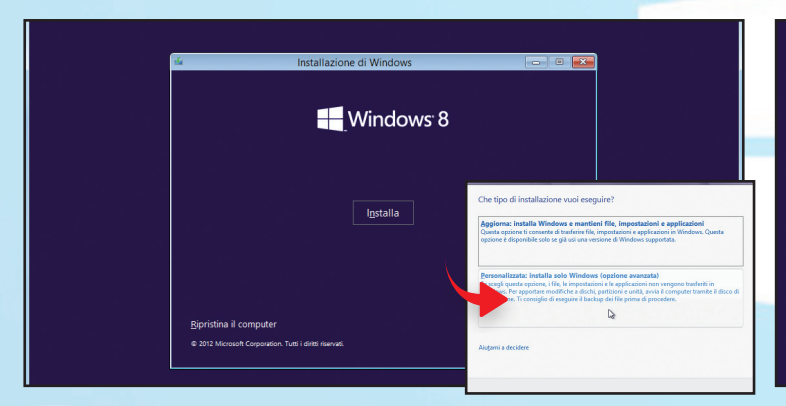

### **<u>É tutto in italiano</u>**

Nella schermata che appare scegliamo *Italiano* come lingua, il *Formato ora e valuta* del nostro paese e il *Layout di tastiera* o *metodo di input*, impostandolo ovviamente su *Italiano*. Quindi clicchiamo *Avanti* per proseguire.

| Aggiorna: instal                          | a Windows e mantieni file, impostazioni                                                                     | e applicazioni                   |            |                    |
|-------------------------------------------|----------------------------------------------------------------------------------------------------|----------------------------------|------------|--------------------|
| Questa opzione ti c<br>opzione è disponib | onsente di trasferire file, impostazioni e applicazi<br>le solo se già usi una versione di Windows suppo    | oni in Windows. Quest<br>ortata. |            |                    |
| Personalizzata: i                         | astalla solo Windows (ontione avantata)                                                                     | Dove vuoi installare             | Windows?   |                    |
| Se scegli questa op<br>Windows, Per appo  | tione, i file, le impostazioni e le applicazioni non<br>rtare modifiche a dischi, partizioni e unità, avvia | Nome                             | Dimensi    | oni t Spazio dispo |
| installazione. Ti cor                     | siglio di eseguire il backup dei file prima di proc                                                         | Spazio non allocat               | ounită 0 1 | 0.0 GB 10.0 GB     |
|                                           | 3                                                                                                    |                                  |            |                    |
| Aiutami a decidere                        |                                                                                                    |                                  |            |                    |
| installazione. Ti cor                     | siglio di eseguire il backup dei file prima di proc                                                         | Spazio non allocat               | ounită 0 1 | 0.0 GB             |

Procedendo con l'installazione verranno mostrate le Condizioni di licen-

za: spuntiamo Accetta le condizioni di licenza e procediamo con Avanti.

Nella schermata successiva clicchiamo su Personalizzata: installa solo Windows.

#### Pronti a partire

**3** Pochi istanti e una nuova schermata ci permetterà di scegliere se iniziare l'installazione di Windows 8. Clicchiamo *Installa* per proseguire oppure selezioniamo *Ripristina il computer* per riparare una precedente installazione.

|   | Nome          |                | Dimensioni | t Spazio | dispo Tipo |  |
|---|---------------|----------------|------------|----------|------------|--|
| 0 | Spazio non al | locato unità 0 | 10.0       | GB       | 10.0 GB    |  |
|   |               |                |            |          |            |  |

#### ✓ Sto copiando i file di Windows Sto preparando i file per l'installaz

4

Installazione ex-novo

Sto installando Windows

#### Quanto spazio abbiamo?

**5** Ci verrà chiesto in quale partizione installare Windows 8. Selezioniamo *Spazio non allocato* e clicchiamo *Avanti*. Qualora volessimo ridimensionare la partizione clicchiamo *Opzioni unità/Nuovo*, definiamo lo spazio da usare e confermiamo con *Applica*.

#### Attendere, prego...

6 Verrà così avviata la copia e la successiva installazione del sistema operativo. La procedura potrebbe richiedere alcuni minuti durante i quali il sistema verrà riavviato automaticamente. Attendiamo pazienti che Windows 8 faccia il suo dovere.

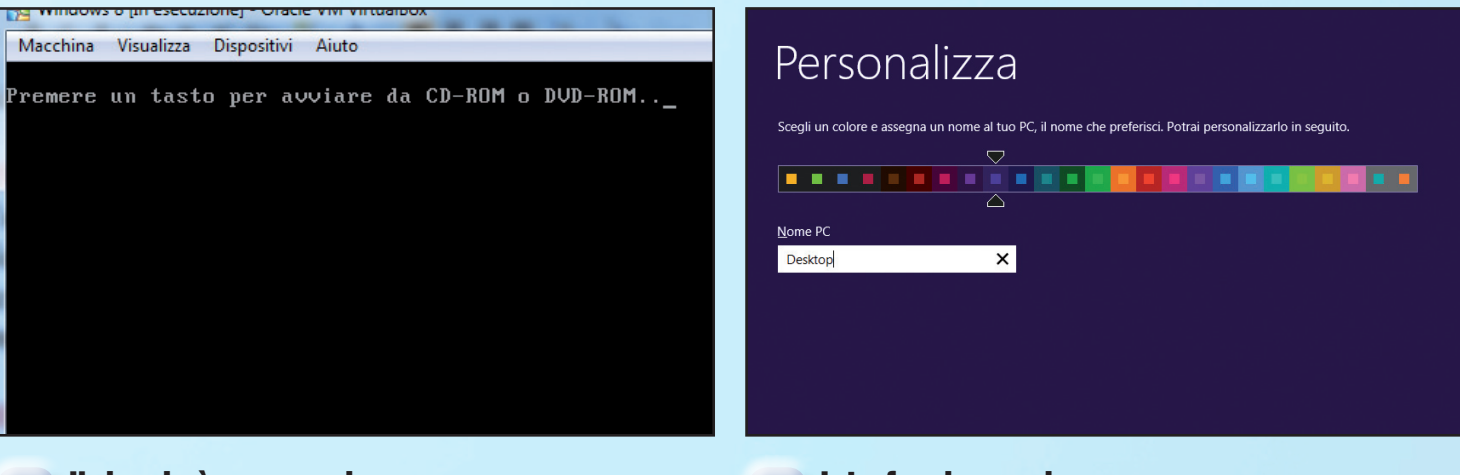

#### Il riavvio è necessario

Al termine della procedura, ci verrà chiesto di premere un tasto qualsiasi per avviare il sistema da CD o DVD: ignoriamo questo messaggio e attendiamo pochi secondi affinché Windows 8 completi la procedura automatica di installazione e si avvii.

#### Interfaccia su misura

Windows 8 ci accoglierà con la procedura di personalizzazione dell'inter-8 faccia grafica. Nella schermata Personalizza scegliamo un colore per lo sfondo e le finestre, diamo un nome al computer digitandolo nel campo Nome PC e clicchiamo Avanti.

## € Impostazioni

Impostazioni rapide

Puoi personalizzare le impostazioni seguenti o scegliere le impostazioni rapide. Se scegli le impostazioni rapide, occasionalmente il PC invierà info a Microsoft in modo da:

- Installa automaticamente gli aggiornamenti importanti e consigliati
- Contribuire a proteggere il PC da file e siti Web non sicuri. Attiva Do Not Track in Internet Explore

11

- Invia info a Microsoft per contribuire a migliorare il software e i servizi Microsoft quali i servizi di posizione Cerca soluzioni ai problemi online.
- Consenti alle app di inviarmi contenuto personalizzato in base a posizione, nome e immagine dell'account
- ne e connetti ai dispositivi della re

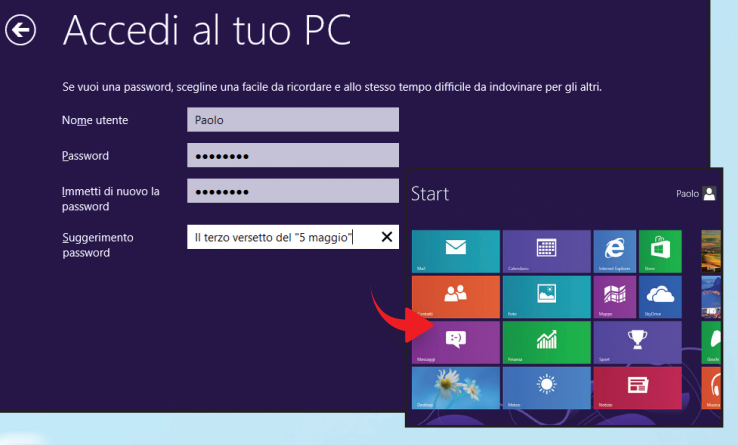

#### **Configurazione automatica**

Nella schermata successiva ci verrà chiesto di personalizzare alcune impo-9 stazioni relative all'utilizzo del sistema operativo. Per velocizzare l'installazione di Windows 8 clicchiamo sul pulsante Usa impostazioni rapide per proseguire.

#### Accesso sicuro

10 Configuriamo la procedura di accesso al sistema scegliendo Nome utente e Password. Quest'ultima digitiamola per conferma in Immetti di nuovo la password e compiliamo il campo Suggerimento password. Clicchiamo Fine.

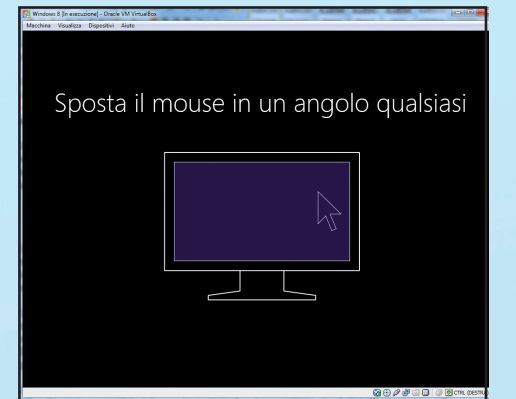

Una nuova interfaccia

ne delle sue nuove funzionalità. Al termine verrà cari-

cata l'interfaccia grafica in stile Metro caratterizzato

dalle mattonelle (tile) col contenuto dinamico.

Windows applicherà le impostazioni scelte: in

questa fase verranno presentate a video alcu-

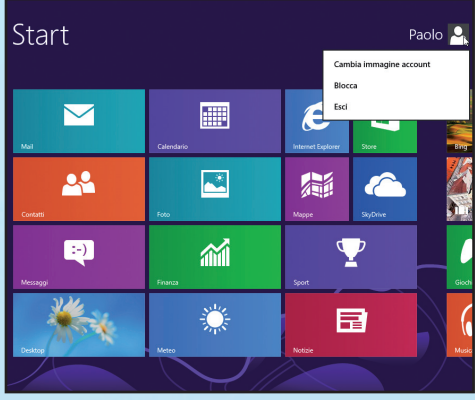

### Prendiamo dimestichezza

12 In alto a destra troviamo un'icona col nome scelto per il nostro account. Clicchiamoci sopra per aprire il menu contestuale: selezioniamo Esci per terminare la sessione corrente. L'opzione Blocca, invece, serve a bloccare lo schermo del PC.

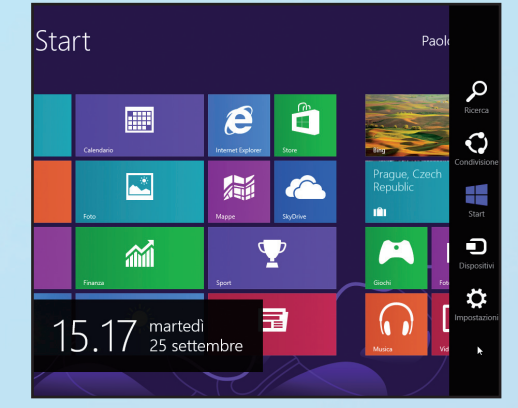

#### Impostazioni personalizzate

Ora che Windows 8 è installato, possiamo pro-13 cedere con la sua configurazione. Spostiamo il cursore del mouse nell'angolo in alto a destra della schermata di Start per far comparire la charm bar e clicchiamo Impostazioni/Modifica impostazioni PC.